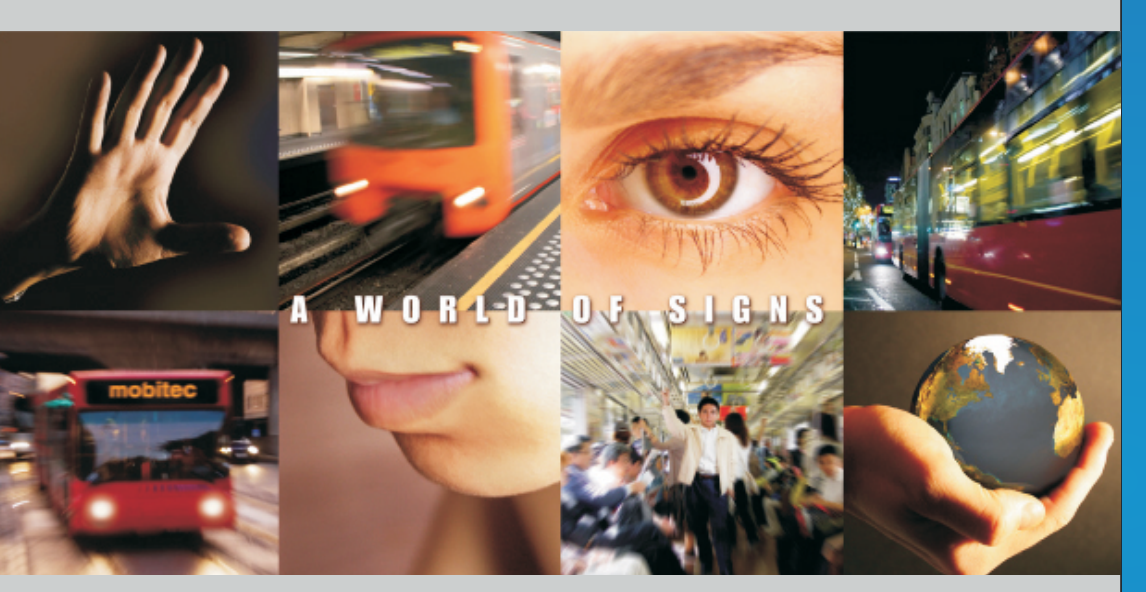

# OPERATION MANUAL ICU 302

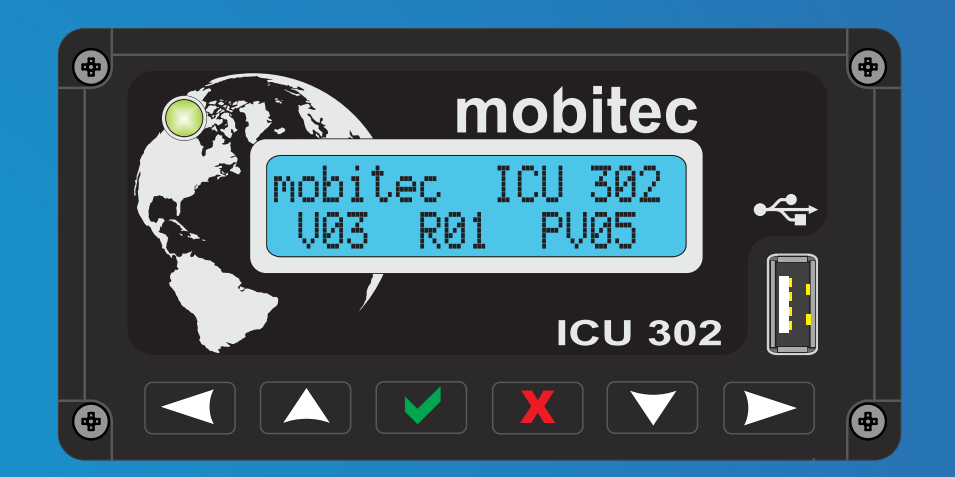

Mobitec Brasil Ltda. Rua João da Costa, 570 - Bairro São Caetano CEP.: 95095-270 - Caxias do Sul - RS - Brasil Fone: +55 54 3209.8500 Fax: +55 54 3209.8540 www.mobitec.com.br mobitec

GERMANY . AUSTRALIA . BRAZIL . INDIA . SINGAPORE . SWEDEN

### Content

. . ...

## Information

| CONTENT                                              |   |    |
|------------------------------------------------------|---|----|
|                                                      |   | 03 |
| Technical Specifications                             |   | 03 |
| 2 Warranty and Security Seals                        |   | 03 |
| PERATING INSTRUCTIONS                                |   | 04 |
| .1 Selection of Destination                          |   | 04 |
| .2 Selection of Extra Text                           |   | 04 |
| .3 Departure Time                                    |   | 05 |
| .4 BOX Function                                      |   | 05 |
| .5 Route Direction                                   |   | 05 |
| ESTINATION FILES                                     |   | 06 |
| .1 Destination File.out ————                         | • | 06 |
| .2 Load File .out                                    | • | 06 |
| ENU CONFIGURATIONS                                   |   | 07 |
| .1 Selecting language                                |   | 07 |
| .2 Adjusting time                                    |   | 08 |
| .3 Select sign to be displayed in the control unit   |   | 08 |
| .4 Making control unit compatible with SL/SLE family |   | 08 |
| .5 Making it compatible with 100FS 200CF             |   | 08 |
| .6 Adjust display brightness                         |   | 09 |
| .7 Setting route direction (ROUNDTRIP)               | • | 09 |
| .8 Rebooting control unit                            |   | 09 |
| IRMWARE UPDATE                                       |   | 10 |
| .1 Updating firmware version                         |   | 10 |
| COMPATIBILITY OR ERROR MESSAGES                      |   | 11 |

....

....

....

... .... .

.

#### 1. INFORMATION

... ....

......

.... • .

.....

•

The ICU 302 control unit has been developed to meet the interface needs between Mobitec Itineraries and their users. Compatible with the entire line of Mobitec Itineraries and with new features, the ICU 302 provides various solutions for communication.

1.1 Technical Specifications

Supply voltage: 09 to 32VCC Operating current: 150mA Communication: RS 485 USB Connection (Pen Drive)

Interface with the user: Interface with the user: -Alphanumeric display 16x02 -Bicolor LED indicator of operation -06 keys 1.2 Warranty and Security Seals

The ICU 302 control Unit bears the serial number and a model identification sticker. These seals are ...... located on the back of the unit. ......

• Seal and serial number. ....

Sticker showing control unit model.

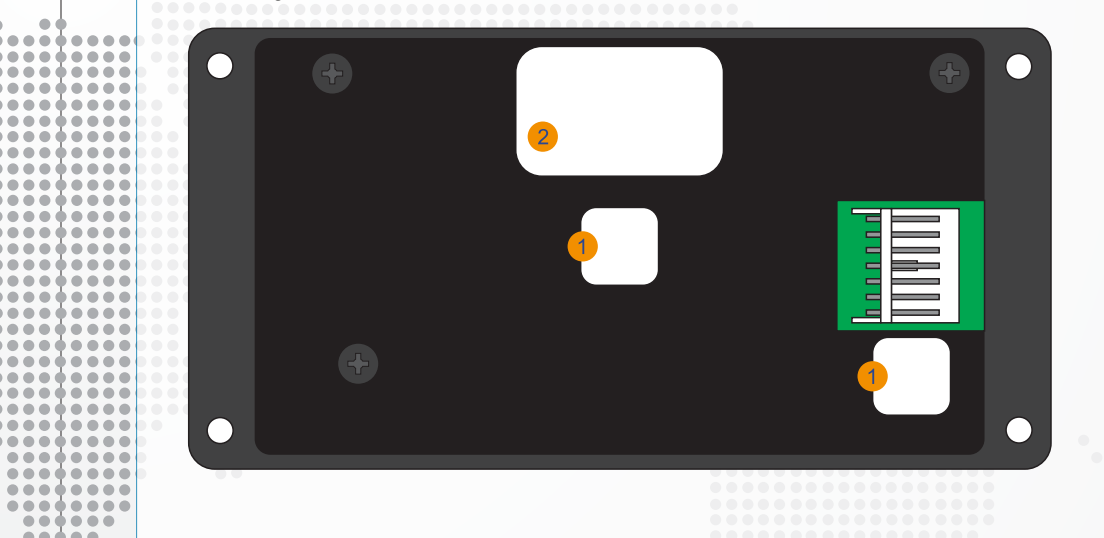

.

.

....

...

### Operating Instructions Destination Selection

04

#### 2.3 Departure Time 2. OPERATING INSTRUCTIONS • • 00:00 mobitec D0000|E000|00:00 • Press ✓ to enter the route selection mode. Press $\triangleright$ to go to the departure time setting environment. Use the buttons $\land$ $\lor$ to increase or decrease the value of the digit. Use the buttons $\ll >$ to swap the digit to be changed. After setting the desired time, press v to confirm and send destinations to the panel, or **ICU 302** ... press X to cancel it and keep the previous information. .... 2.4 BOX Function ----......... .... ..... To access the route selection environment, press the button <. In the route selection environment, you can change the information sent to the itineraries installed in the bus. . 2.1 Destination Selection ●●●●●●Press ✓ to enter the route selection mode. D00001E0001 ..... Press >> to go to the BOX Function setting environment. The BOX function is not visible from the ..... initial screen of the route selection environment. .... . • .... Use the buttons $\land \forall$ to increase or decrease the value of the digit. .... Use the buttons $\lhd \triangleright$ to swap the digit to be changed. . After selecting the desired destination, press V to confirm and send the destinations to the panel, or . ••••••press X to cancel it and keep the previous information. Press to enter the route selection mode. ----The digit to be changed will flash, so you can identify it. Use the buttons $\land \forall$ to increase or decrease the value of the digit. 2.5 Route Direction ..... Use the buttons $\triangleright$ to swap the digit to be changed. ......... After selecting the desired destination, press to confirm and send destinations to the panel, or 1#D0001E000100:00 ......... press X to cancel it and keep the previous information. -----......... 2.2 Selecting Extra Text -----D0000|**E000**|00:00 To change the route direction, access the route selection environment. ......... Press $\land \forall$ for about 3 seconds until the route direction message is displayed in the control unit. The route direction change requires that you have previously enabled it. Also, the destination file must ......... be prepared for this function. See item 4.7. --------Press to enter the route selection mode. ----to go to the Extra Text selection environment. Press Use the buttons to increase or decrease the value of the digit. -----Use the buttons $\triangleleft \gg$ to swap the digit to be changed. ---------------After selecting the desired destination, press V to confirm and send destinations to the panel, or ----press X to cancel it and keep the previous information. ....... ...... ..... ..... .... ... ... ... ... .

#### **Operating Instructions BOX** Function **Route Direction**

#### **Destinations File Destination file .out** Load file .out

**COPYING FILE:** 

FILE SUCESSFULY

....

...

RECEIVED

100%

If a file is selected, the control unit will perform the operations below:

**COPYING FILE:** 

MOBITEC.OUT

PLEASE REMOVE

MEMORY STICK

#### **3. DESTINATIONS FILE**

#### 3.1 Destination file.out

The destination file.out contains all the information to be available for selection in the control unit. The file is generated by programs recommended by Mobitec. To transmit a file to the control unit, enter it into a Pen Drive. The Pen Drive should contain only the items to be transferred.

#### 3.2 Load file.out

.....

....

....

...

Insert the Pen Drive with the file to be loaded.

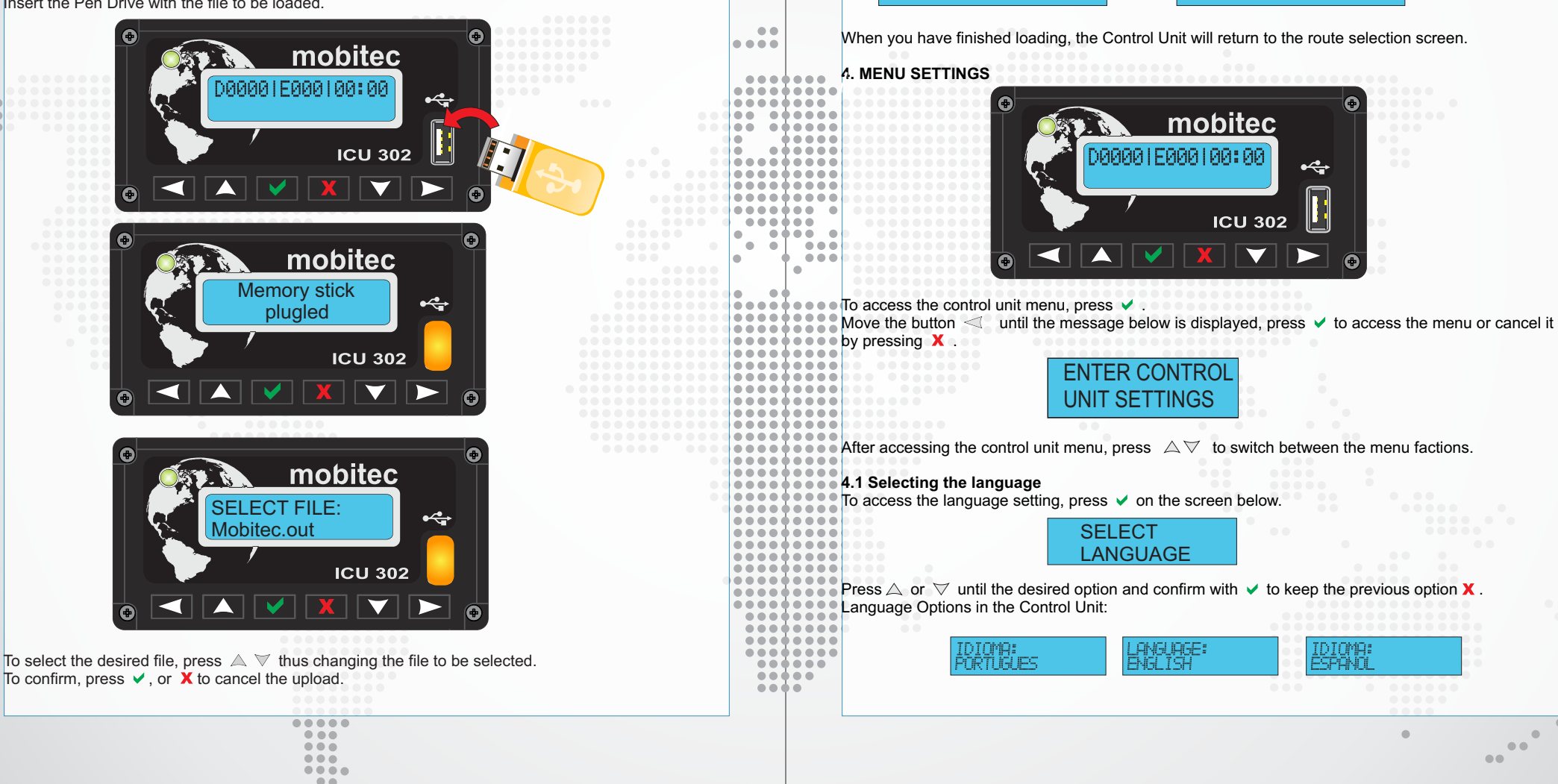

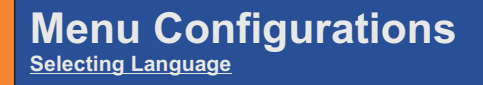

### Menu Configurations

Selecting the Sign to be displayed in the Control Unit

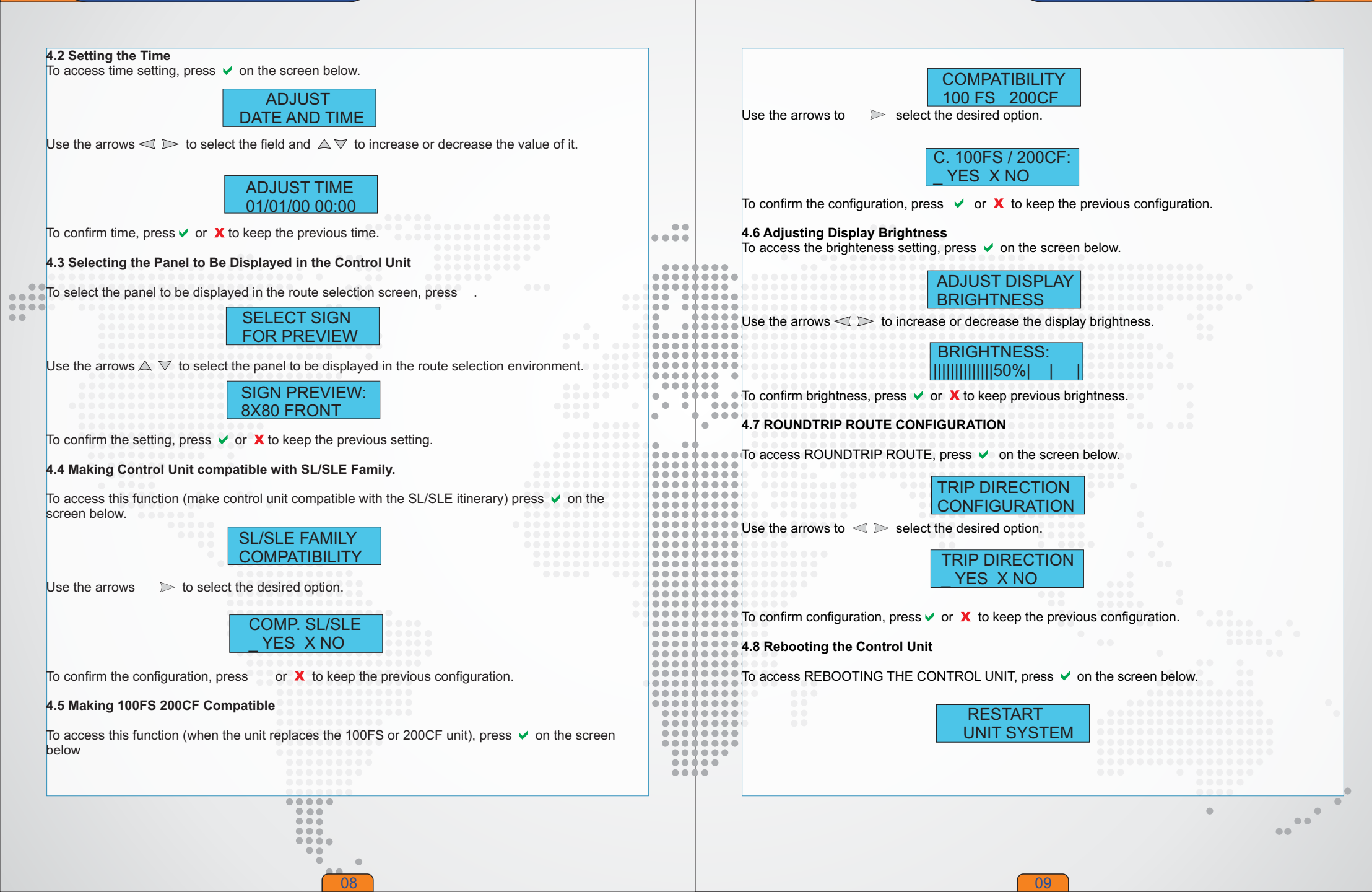

After accessing this configuration, the unit will start rebooting, which will be over when the process bar is completed. To cancel it, press

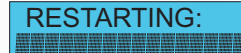

#### 5. FIRMWARE UPGRADE

....

Mobitec upgrades the Firmware (Logical Control Unit Program) in order to constantly improve it and add new features to it with the aim of better serving our customers.

#### 5.1 Upgrading the Firmware Version

In order to upgrade the Firmware version, insert the Pen Drive while the Control Unit is OFF or during ----Its Rebooting. ....... .

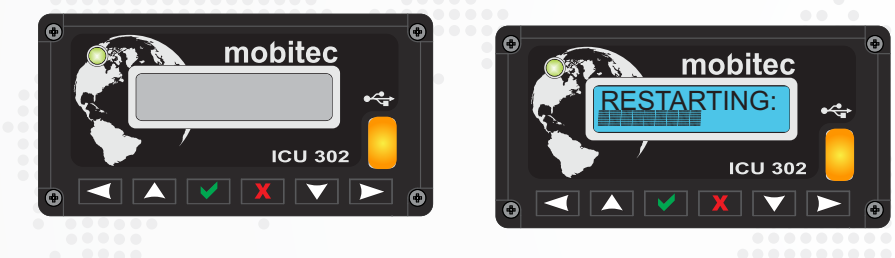

.... .... ... ...

> ....

. 10

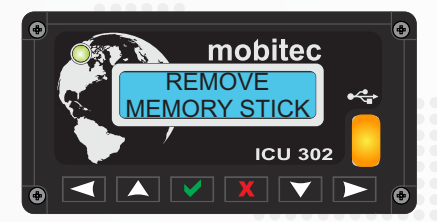

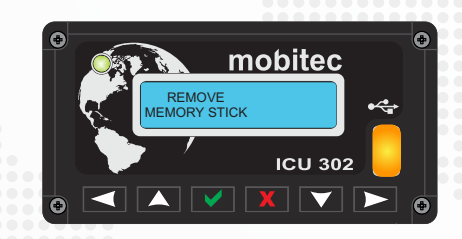

#### 6. ERROR OR INCOMPATIBILITY MESSAGES

In certain situations, the ICU 302 Control Unit can detect problems with some devices or internal problems. In case any of the messages listed below is found, perform the action recommended for each one:

|    | TOO MANY FILES IN<br>THE MEMORY STICK     | Situation: more than 100 different files in THE Pen Drive.<br>Solution: format the Pen Drive and copy only the file you want.                                   |
|----|-------------------------------------------|----------------------------------------------------------------------------------------------------|
| •• | MEMORY STICK WITHOUT<br>DESTINATION FILES | Situation: no files in the Pen Drive<br>Solution: check if the desired file has been copied to the Pen Drive.                                                   |
|    | MEMORY STICK<br>REMOVED                   | Situation: The Pen Drive has been removed in an inappropriate Solution: Repeat the upload process.                                                              |
|    | ERROR READING IN<br>DESTINATION FILE      | Situation: Destination file is corrupted.<br>Solution: Create file again and copy it to the Pen Drive.                                                          |
|    | GENERAL FAILURE<br>IN USB PORT            | Situation: Critical failure in reading USB.<br>Solution: Refer to technical assistance.                                                                         |
|    | WRITING FAILURE<br>IN DATA MEMORY         | Situation: error when storing files in the internal memory. Solution: Restart the process.                                                                      |
|    | THE SELECTED<br>FILE IS TOO BIG           | Situation: the generated file exceeds the supported size.<br>Solution: re-create the destinations file with fewer destinations.                                 |
|    | FAILURE TO READ IN<br>THE DATA MEMORY     | Situation: failure when getting information from internal memory. Solution: Reboot the process.                                                                 |
|    | FAILURE TO UPLOAD<br>DESTINATION FILE     | Situation: file.out is invalid.<br>Solution: Check if the selected file is invalid.                                                                             |
|    | DEFAUL FILE<br>RESTORED                   | Situation: this message is displayed when removing the Pen Drive<br>in an inappropriate time or when copying an invalid file.<br>Solution: recopy a valid file. |
|    |                                           |                                                                                                    |
|    |                                           | •                                                                                                    |

11